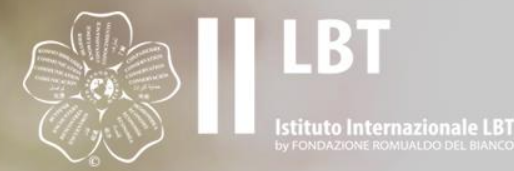

## HOW TO REGISTER

# LIFE BEYOND TOURISM MOVEMENT

WWW.LIFEBEYONDTOURISM.ORG

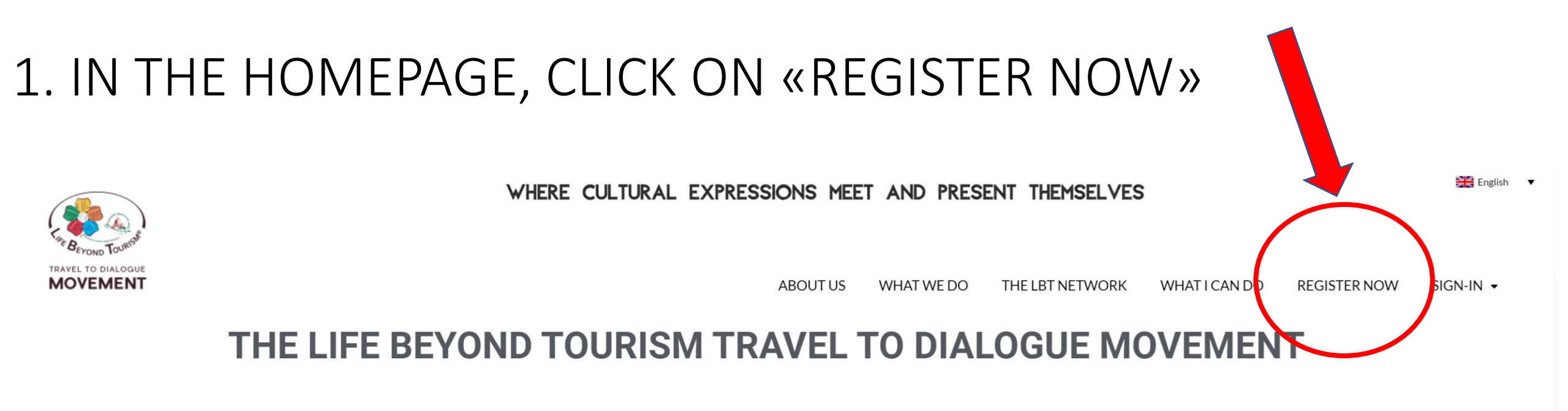

ARE YOU AN ARTISAN?

ARE YOU AN ARTIST?

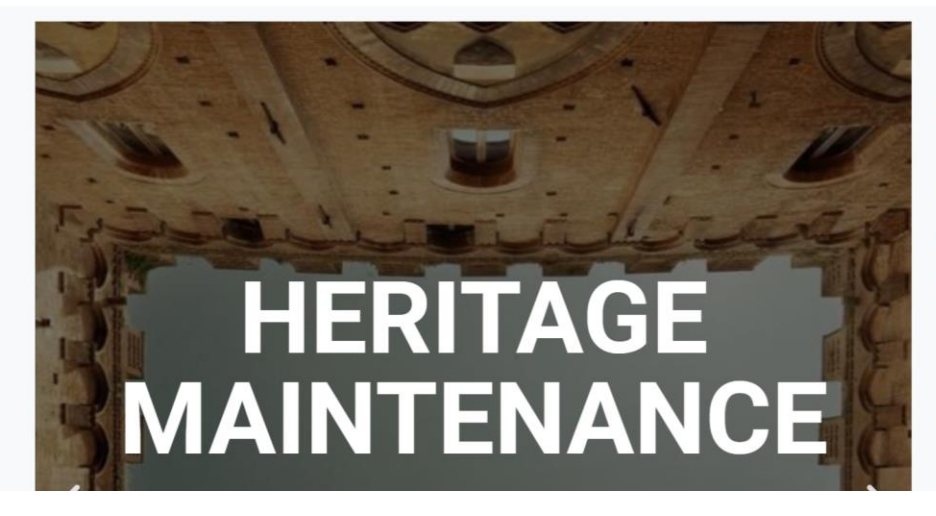

Life Beyond Tourism Travel to Dialogue Movement is a new way of thinking and acting that puts dialogue between cultures at the center of its actions and translates into practice the ethics of the Fondazione Romualdo Del Bianco® in the fields of Heritage protection, enhancement of local cultural identities and Dialogue among Cultures.

The Life Beyond Tourism Movement represents the tangible contribution for the implementation and awareness rising of cultural expressions that are powerful resources for the sustainable development of places. The Movement proposes a new

## 2. LEARN THE BENEFITS RESERVED TO INSTITUTIONS AND

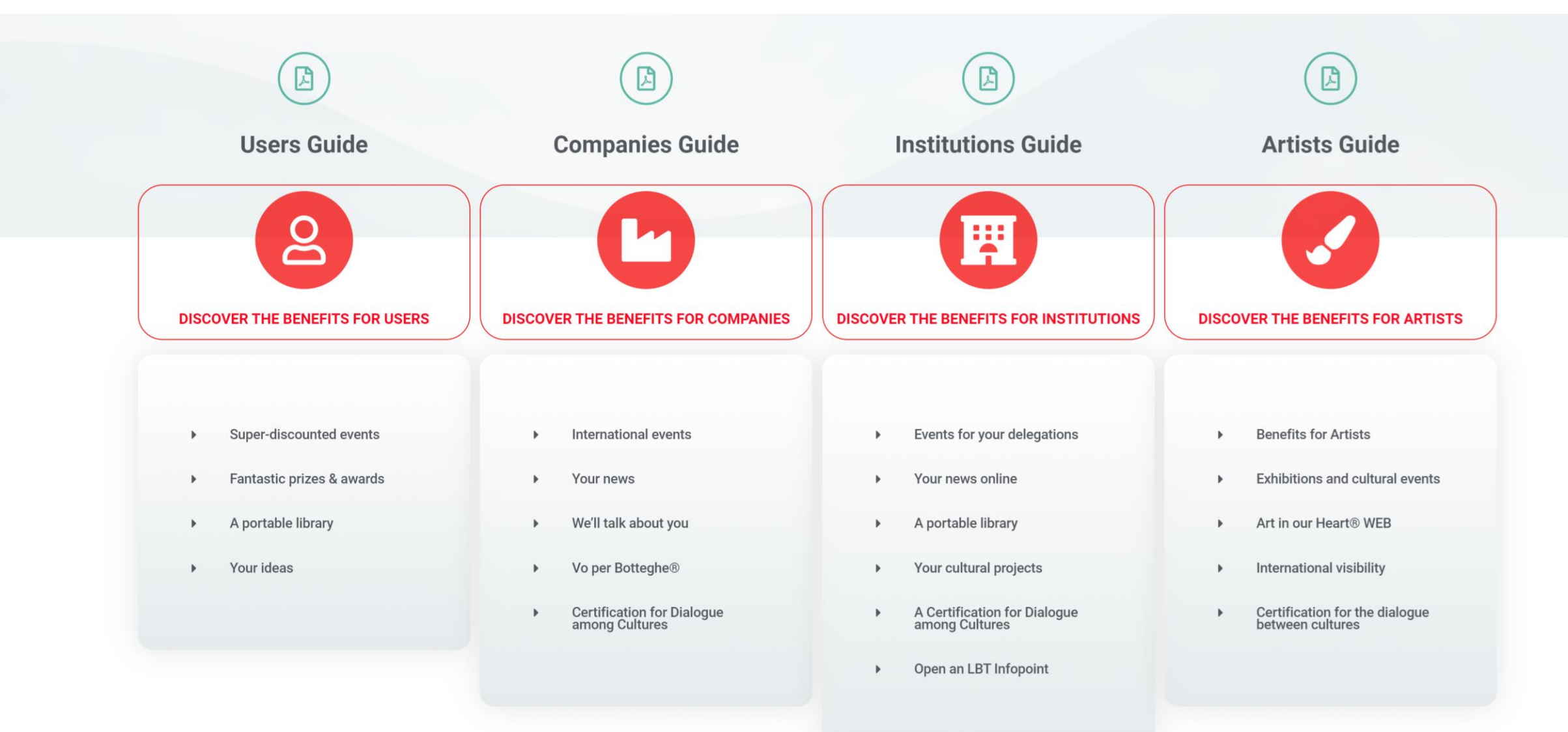

## 3. CHOOSE THE INSTITUTION PROFILE

#### 

#### **CHOOSE YOUR PROFILE**

All our member profiles are **Green** we also contribute to the protection of our planet by eliminating **Co2** emissions and reducing the consumption of paper and consequently the environmental impact.

#### YOUR MEMBERSHIP IS ACTIVE FOR 1 YEAR

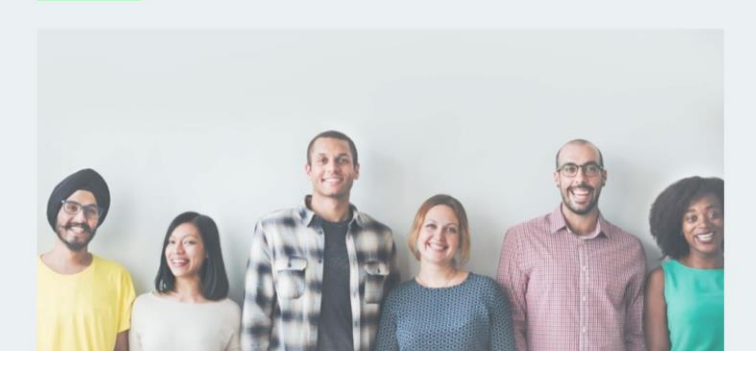

## 4. FILL IN THE REQUIRED INFORMATION (DON'T FORGET TO FILL IN YOUR VAT NUMBER) AND CLICK ON «PayPal Check out»

| INSTITUTION<br>VOU HAVE SELECTED INSTITUTION MEMBER LEVEL  | JOIN NOW |
|------------------------------------------------------------|----------|
|                                                            |          |
| You have selected the Institution Member membership level. |          |
| The price for membership is €200.00 per Year.              |          |
| Do you have a discount code?.                              |          |
| Discount Code Apply                                        |          |
| Username                                                   |          |
| Password                                                   | · ·      |
| Confirm Password                                           |          |
| E-mail Address                                             |          |
| Confirm E-mail Address                                     | ·        |
|                                                            | •        |
| First Name                                                 |          |
| Last Name                                                  |          |
|                                                            | •        |
| Company or Institution                                     |          |

| Address | (please | include | zin code. | city and  | country)  |
|---------|---------|---------|-----------|-----------|-----------|
| Addiess | picase  | menuac  | Lip couc, | city unit | country / |

| ddress (please | include zip code, | city and country) |
|----------------|-------------------|-------------------|
|----------------|-------------------|-------------------|

AT Code/P.Iva/Cod.Fiscale - foreigners please fill with 0000

I'm a Fondazione Romualdo Del Bianco Expert

As a member of Life Beyond Tourism Movement, I guarantee that I will inform the Movement of any collaboration with other members established during the period of filiation, in order to give it appropriate visibility through the Movement's communication channels (social media, press, other) to help enhance the growth of the Life

As a member of Life Beyond Tourism Movement, I guarantee that I will communicate, whenever possible, the benefits that I intend to reserve with my company/institution to the members of the Movement (individuals, companies and institutions) and the relative terms of use.

#### Life Beyond Tourism

[SCROLL FOR PRIVACY POLICY & CODE OF GOOD CONDUCT AND TERMS OF USE OF THE LIFE BEYOND TOURISM® PORTAL]

Manifesto Jupdated by the Assembly of International Experts of the Fondazione Romualdo Del Bianco, 3-4 March 2018<sup>[1]</sup>)

I agree to the Terms and Conditions

Join our mailing list.

Life Beyond Tourism

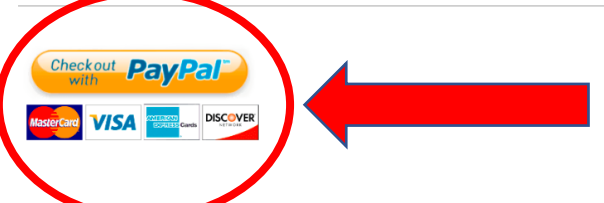

## 5. LOG IN YOUR PAYPAL ACCOUNT OR CREATE A NEW ONE TO COMPLETE THE REGISTRATION

#### Life Beyond Tourism S.r.l.

| <b>P PayPal</b><br>English ~                          |                     |      |                                                                                       |
|-------------------------------------------------------|---------------------|------|---------------------------------------------------------------------------------------|
| Have a PayPal account?                                | <u>Log In</u>       |      |                                                                                       |
| Pay with debit or of<br>We don't share your financial | or<br>credit card   | ant. | PayPal is the safe, easy<br>way to pay<br>No matter where you shop, we keep your card |
| Country<br>Italy                                      |                     | ~    | details more secure.                                                                  |
| Card type                                             |                     | ~    |                                                                                       |
| Card number                                           |                     |      |                                                                                       |
| Expires                                               | CSC                 |      |                                                                                       |
| First name                                            | Last name           |      |                                                                                       |
| Phone type<br>Mobile                                  | Phone number<br>+39 |      |                                                                                       |

#### Billing address

Address line 1

#### Create your PayPal account

Get PayPal Buyer Protection on eligible purchases.

| Email                                                                                                    | 0                                                                      |
|----------------------------------------------------------------------------------------------------|------------------------------------------------------------------------|
| Password                                                                                                    |                                                                        |
| Date of birth                                                                                                    |                                                                        |
| Nationality<br>Italy                                                                                                    | ~                                                                      |
| By creating an account, you agree to PayPa<br>Privacy Statement, and confirm that you're<br>Read more about PayPal in the Key Payme<br>Information. | al's User Agreement and<br>e at least 18 years old.<br>ent and Service |
| Get offers and promotions by email from Pa<br>what you receive whenever you want. More                                                              | ayPal. You can change<br>• info                                        |
|                                                                                                    |                                                                        |

I want to use the card I entered above for automatic payments to Movimento Life Beyond Tourism S.r.I. I understand that if I have a PayPal balance, that balance will be used to complete my payment, and that if my preferred payment method is expired or declined, PayPal will charge my backup payment method. I can change my preferred payment method or cancel this authorization at any time in my account Profile at PayPal.it.

#### Agree & Pay

### NOW YOU'RE REGISTERED. TO CREATE YOUR INSTITUTION PAGE: 6. LOG IN WITH YOUR CREDENTIALS IN THE HOMEPAGE

WHERE CULTURAL EXPRESSIONS MEET AND PRESENT THEMSELVES

English

#### 

## CULTURAL EXPRESSIONS

ARE STRATEGIC FOR A

Life Beyond Tourism Travel to Dialogue Movement is a new way thinking and acting that puts dialogue between cultures at the center of its actions and translates into practice the ethics of the Fondazione Romualdo Del Bianco® in the fields of Heritage protection, enhancement of local cultural identities and Dialogue among Cultures.

Tourism Movement represents The Life Beyond the tangible contribution for the implementation and awareness rising of expressions that are powerful cultural resources for the sustainable development of places. The Movement proposes a new commercial offer focused on ethical action, providing services for everyone: individuals, young people, companies, institutions, artisans, artists.

## 7. SELECT «ADD INSTITUTION» UNDER THE «WHAT I CAN DO MENU»

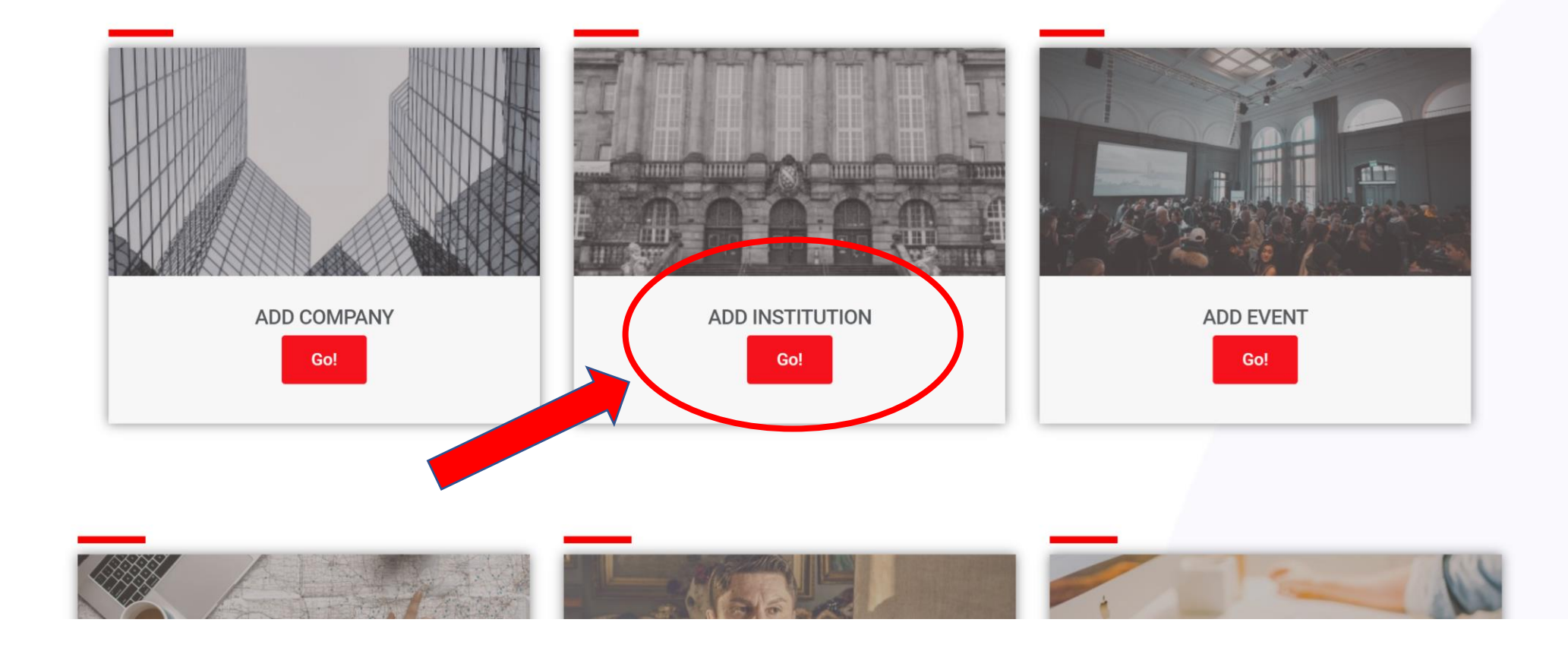

### 8. FILL IN THE FORM AND CLICK ON «REVIEW YOUR LISTING»

| * Indicates mandatory fields                       |                                                                                                    |                                                                                           |                                                          |
|----------------------------------------------------|----------------------------------------------------------------------------------------------------|-------------------------------------------------------------------------------------------|----------------------------------------------------------|
| Select Package                                     | are unlimited (0.00 EUP)                                                                                        |                                                                                           | Add video code here, YouTube etc.                        |
| <ul> <li>Free: number of publish days a</li> </ul> | are unimited (0.00 EOK)                                                                                         |                                                                                           |                                                          |
| Enter Listing Details                              |                                                                                                    | Special Offers                                                                            |                                                          |
| Companies Title*                                   |                                                                                                    |                                                                                           | Note: List out any special offers (optional)             |
| Companies Description*                             |                                                                                                    |                                                                                           | Hote. Else de any special offers (optionaly              |
| Tag Keywords                                       |                                                                                                    | Add Images : (You can upload more than one images to create image gallery on detail page) |                                                          |
|                                                    | Tags are short keywords, with no space within.(eg: tag1, tag2, tag3) Up to 40 characters only for this package. | (You can upload unlimited images with t                                                   | this package)                                            |
| Category *                                         | Select Category *                                                                                               |                                                                                           |                                                          |
|                                                    | SELECT listing category FROM here. SELECT at least one CATEGORY                                                 |                                                                                           | Drop files to upload                                     |
| Address *                                          | Enter a location                                                                                                |                                                                                           |                                                          |
|                                                    | Please enter listing address. eg. : 230 Vine Street                                                             | Select Files                                                                              |                                                          |
| Country*                                           | Italy +                                                                                                    |                                                                                           |                                                          |
| Region*                                            | Click on above field and type to filter list                                                                    | D                                                                                         | Neare drag Secon the images to rearrange the order       |
|                                                    | Tuscany *                                                                                                    | P                                                                                         | lease drag and op the images to real range the order     |
|                                                    | Click on above field and type to filter list or add a new region                                                |                                                                                           | Review Your Listing                                      |
| City*                                              | Firenze                                                                                                    |                                                                                           | Note: You will be able to see a preview in the next page |
|                                                    | Click on above field and type to filter list or add a new city                                                  |                                                                                           |                                                          |
| Zip/Post Code                                      |                                                                                                    |                                                                                           |                                                          |

Set Address On Map

### 9. SEE THE PREVIEW AND CLICK ON «PUBLISH» TO CONFIRM

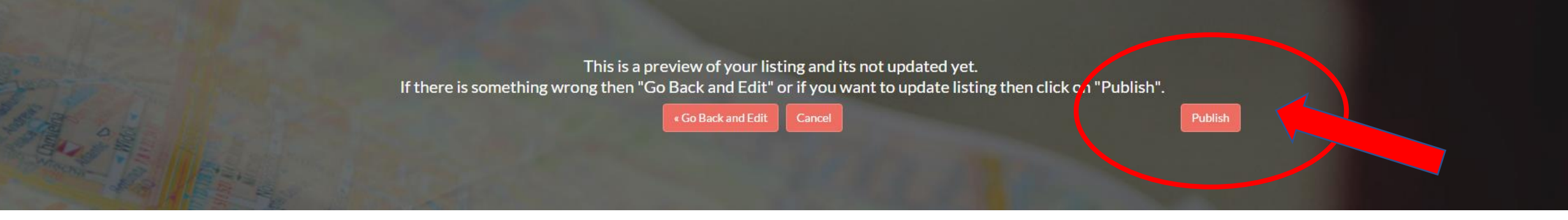

## THIS MESSAGE CONFIRMS YOUR INSTITUTION WAS UPLOADED CORRECTLY AND IS NOW UNDER REVIEW BY THE ADMINS

#### Thank you for adding your content to Life Beyond Tourism!

Your submission is now being reviewed by the admins, and will be published shortly.

If you need any further information, write to info@lifebeyondtourism.org

### 10. THE ADMINS WILL CHECK AND CONFIRM YOUR INFORMATION. YOUR COMPANY PROFILE WILL BE PUBLISHED:

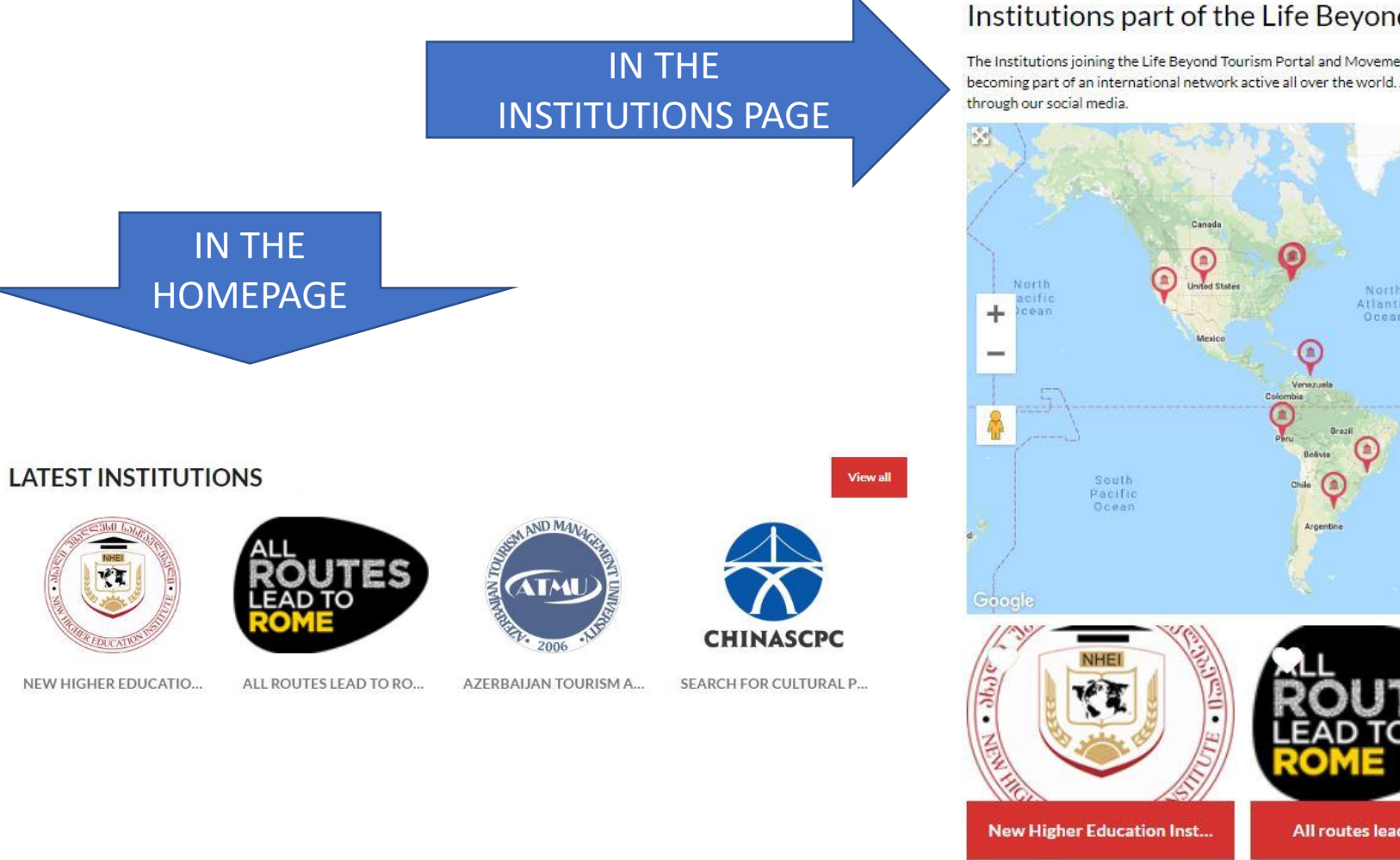

#### Institutions part of the Life Beyond Tourism Movement

The Institutions joining the Life Beyond Tourism Portal and Movement are those institutions willing to improve their work through the principles of Life Beyond Tourism, becoming part of an international network active all over the world. Among the other benefits, these institutions are visible to our network of more than 12,000 members and

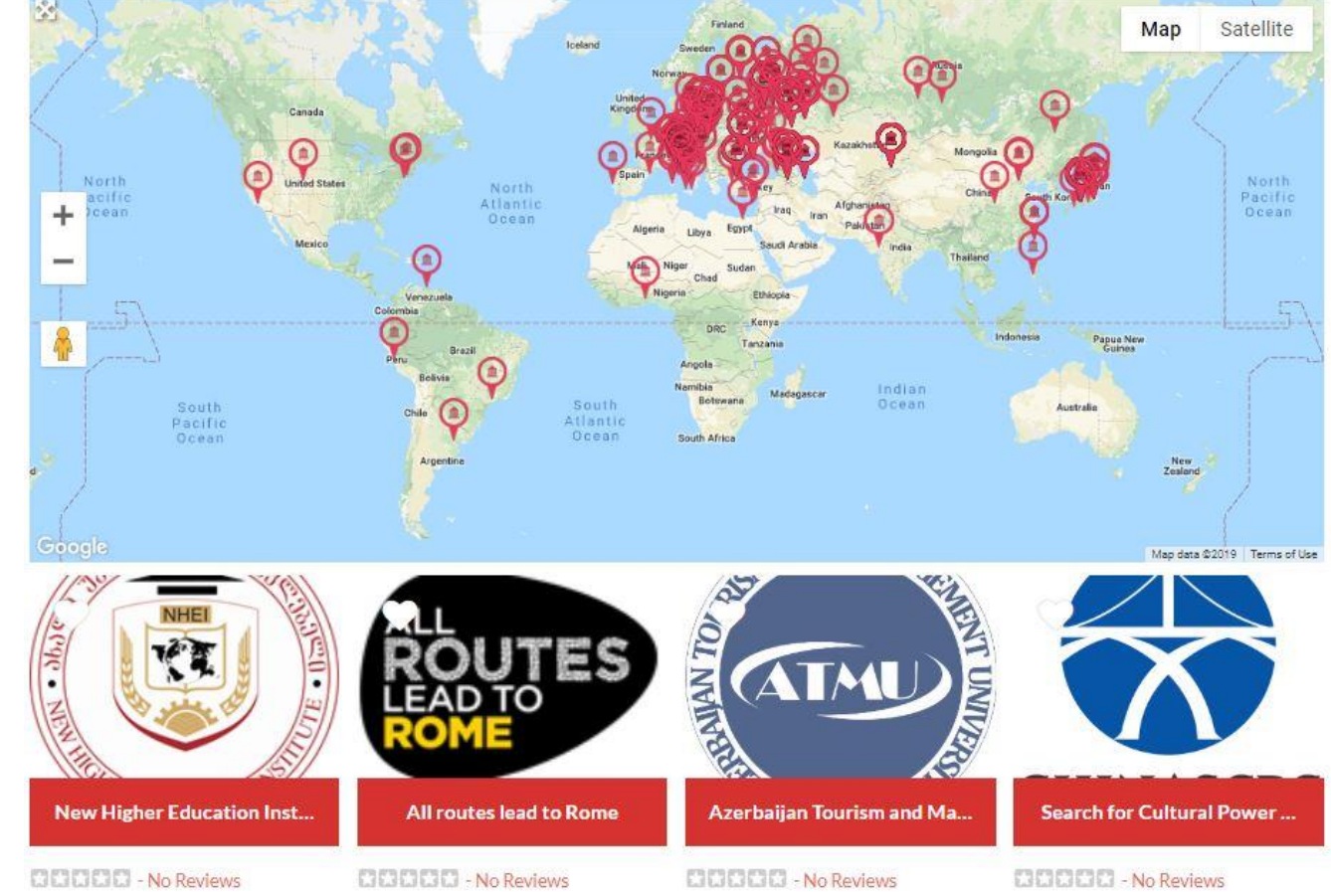